# COMO SE INSCREVER NA SESSÃO

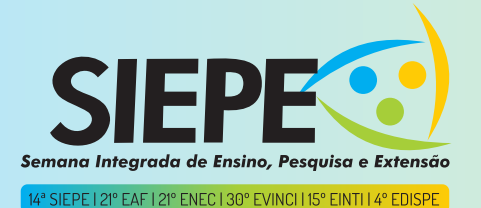

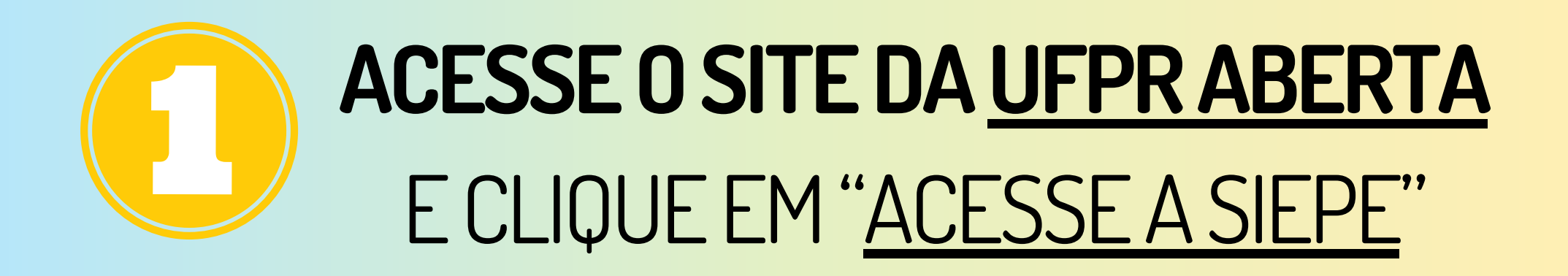

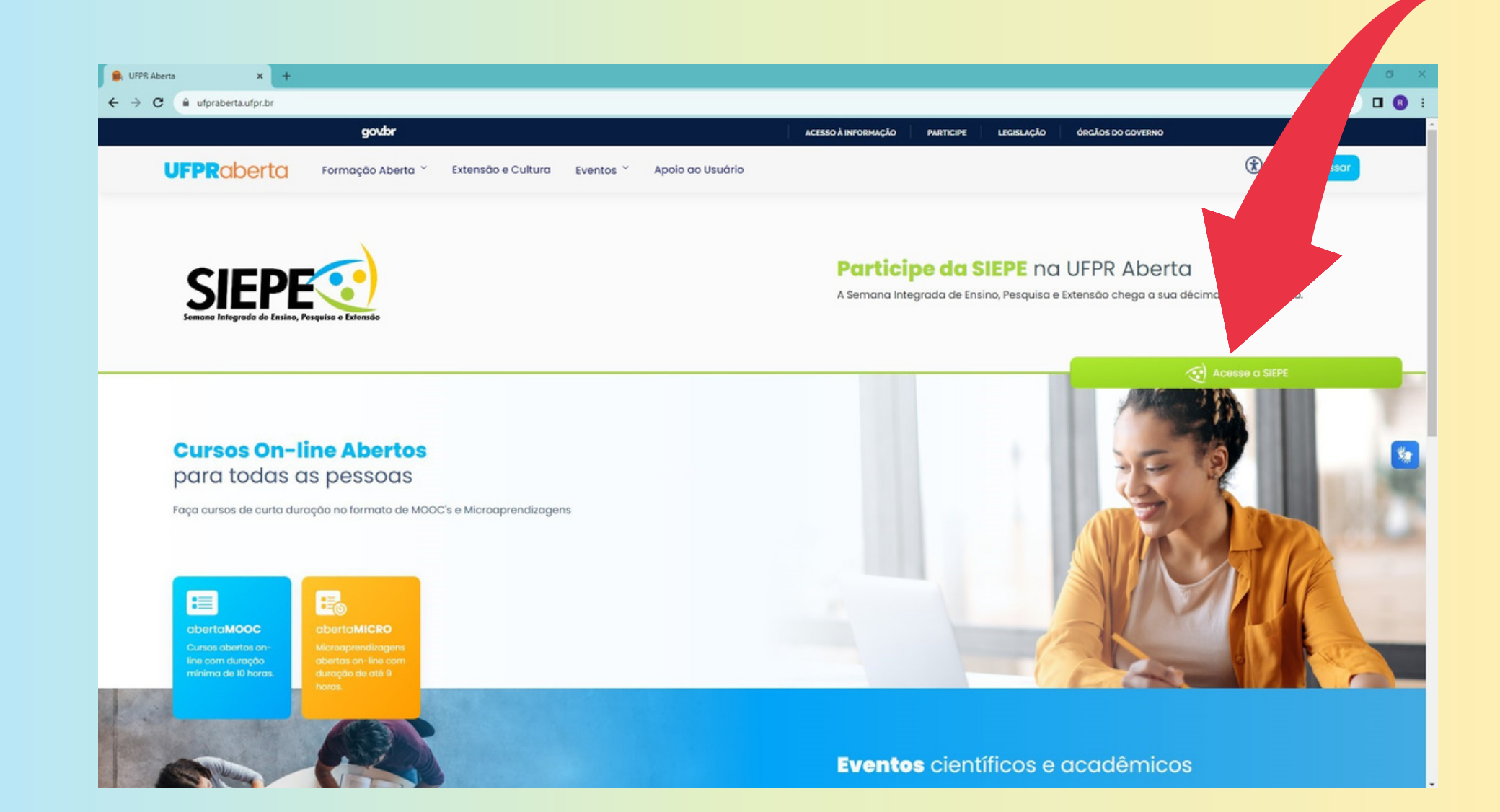

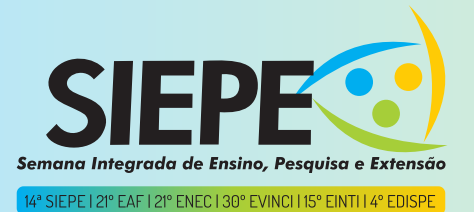

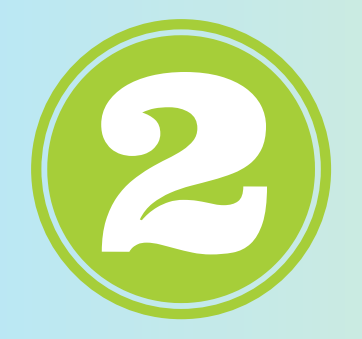

### NA SALA PRINCIPAL DA SIEPE FAÇA SEU Login Clicando em "Acessar" na Parte superior direita da tela

| 8 : |
|-----|
| ^   |
| _   |
|     |
|     |
|     |
| **  |
|     |
|     |
|     |
|     |
|     |

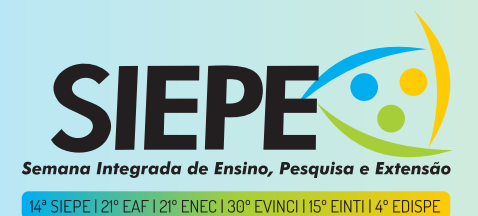

## APÓS FAZER O LOGIN, AINDA NA SALA PRINCIPAL, CLIQUE NA SALA QUE DESEJA SE INSCREVER.

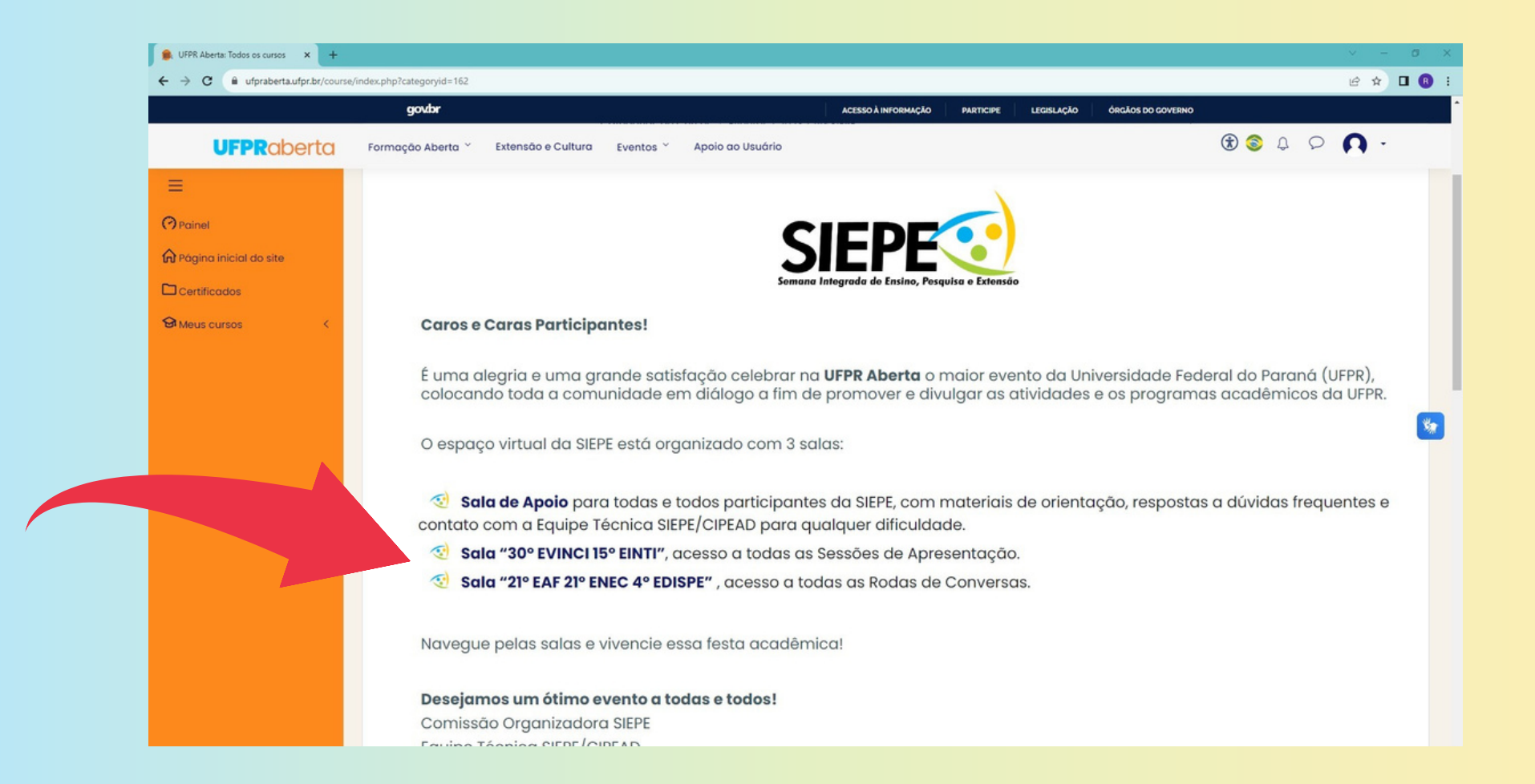

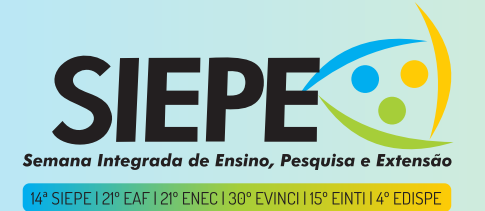

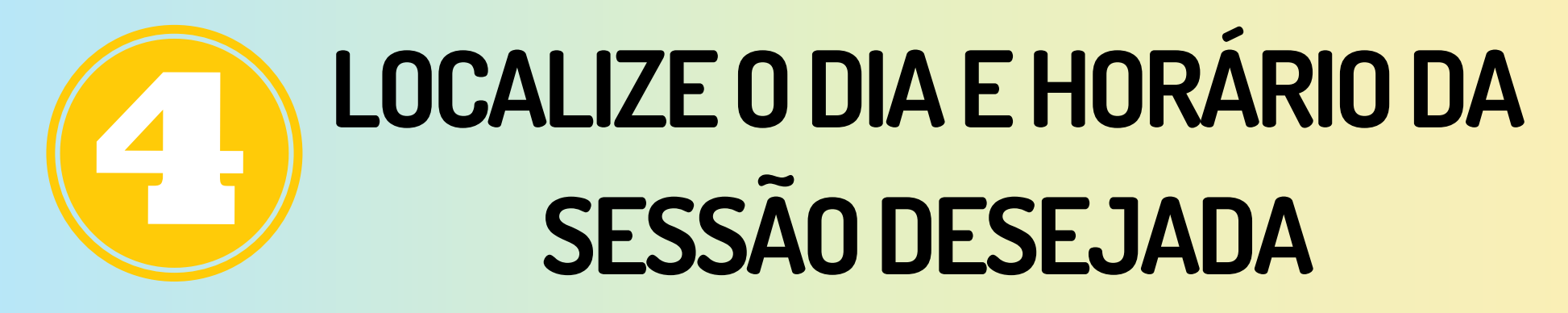

#### (CLIQUE NA DATA PARA "ENTRAR")

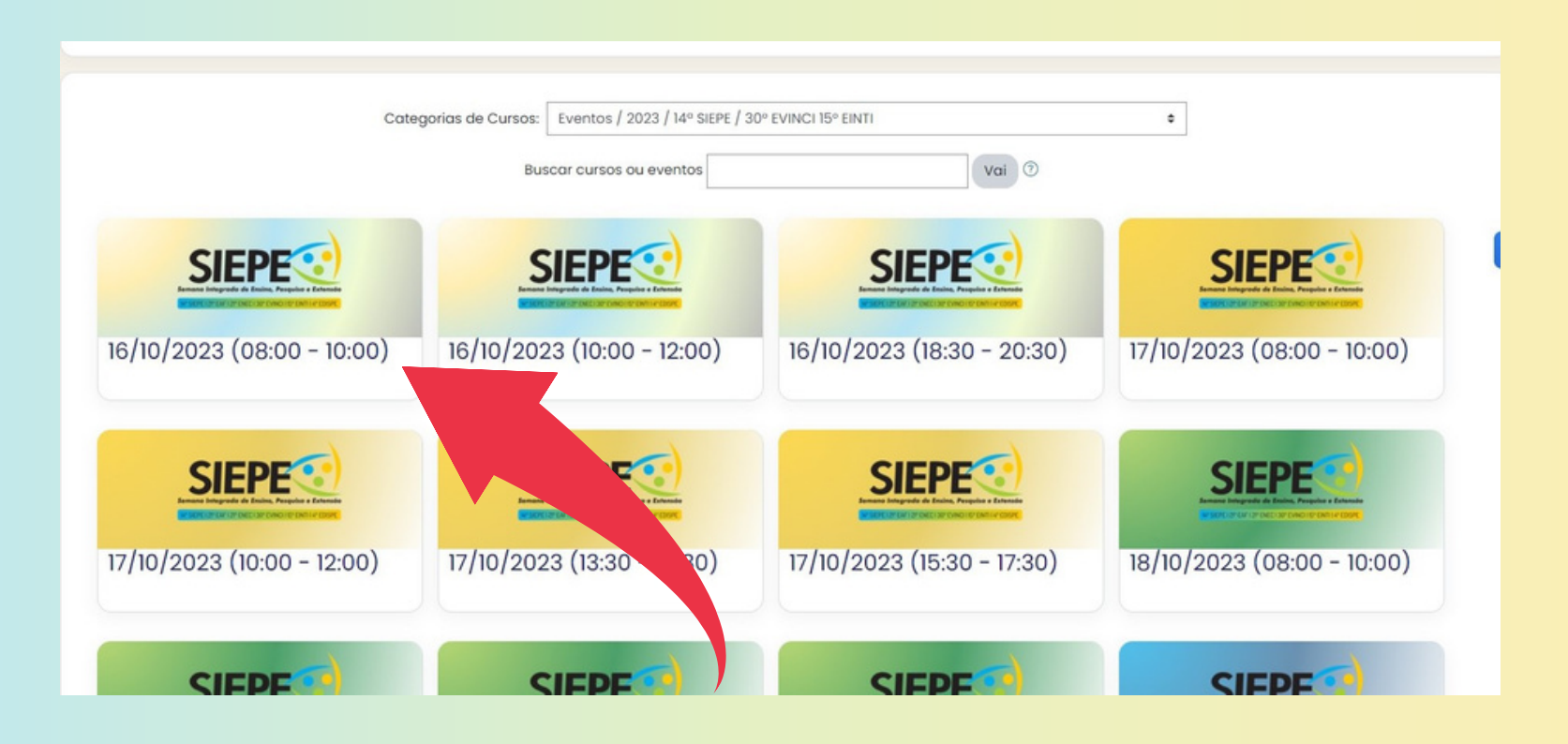

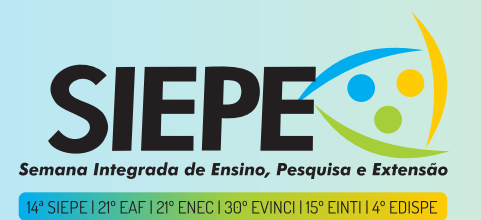

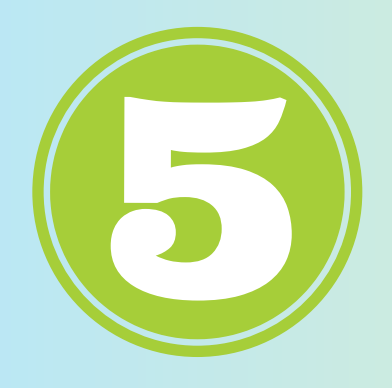

# LOCALIZE O NOME DA SESSÃO Desejada

### (CLIQUE EM "ENTRAR")

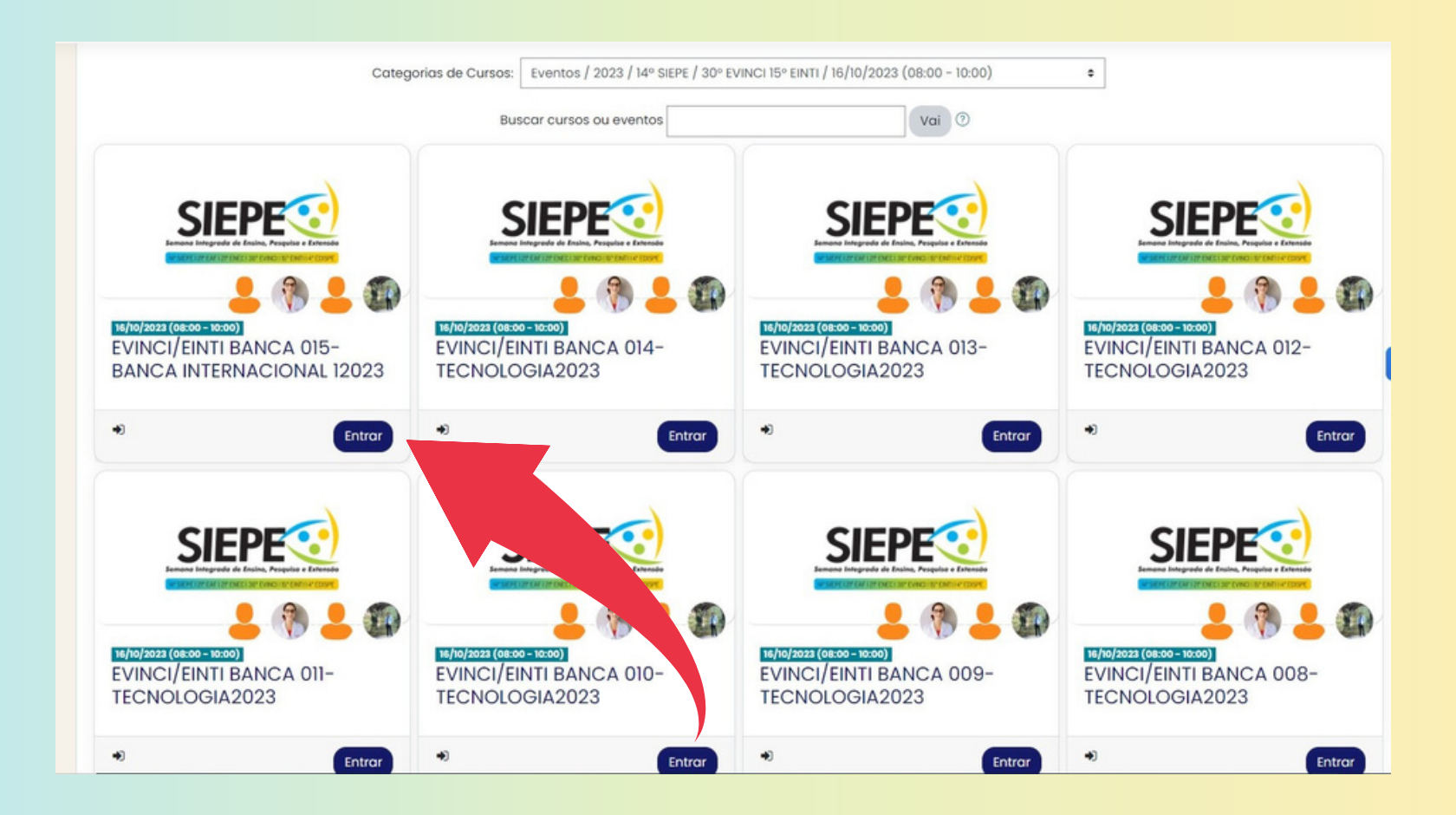

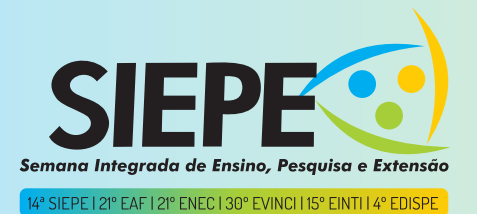

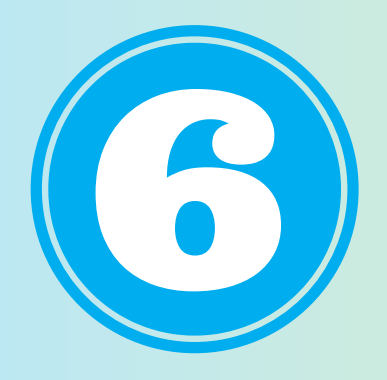

# FAZER A INSCRIÇÃO (NO BOTÃO AZUL, CLIQUE EM "INSCREVA-ME")

| EVINCI/EINTI BANCA 015-B         Painel       Cursos       Eventos       2023       14º SIEPE       3         Faça a minha inscrição neste curso       Opções de inscrição | SANCA INTERNACIONAL 12023<br>30° EVINCI 15° EINTI 16/10/2023 (08:00 - 10:00) EVINCI/EINTI BANCA 015-BANCA INTERNACIONAL 12023 |
|----------------------------------------------------------------------------------------------------|----------------------------------------------------------------------------------------------------|
| Opções de inscrição                                                                                                    |                                                                                                    |
|                                                                                                    | <ul> <li><u>Autoinscrição (Estudante)</u></li> <li>Nenhuma chave de inscrição é necessária.</li> </ul>                        |
| Sieperio Integrada de Ensino, Pesquisa e Extensão                                                                                                    | Inscreva-me                                                                                                    |
|                                                                                                    |                                                                                                    |
| 16/10/2023 (08:00 - 10:00)<br>EVINCI/EINTI BANCA 015-BANCA<br>INTERNACIONAL 12023                                                                                          |                                                                                                    |
|                                                                                                    |                                                                                                    |
|                                                                                                    |                                                                                                    |
|                                                                                                    |                                                                                                    |
|                                                                                                    |                                                                                                    |

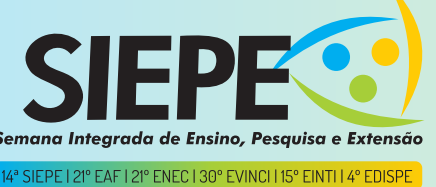

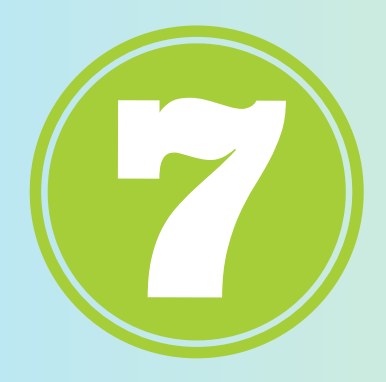

## **INSCRIÇÃO REALIZADA** (VEJA A CONFIRMAÇÃO NA FAIXA SUPERIOR DA TELA)

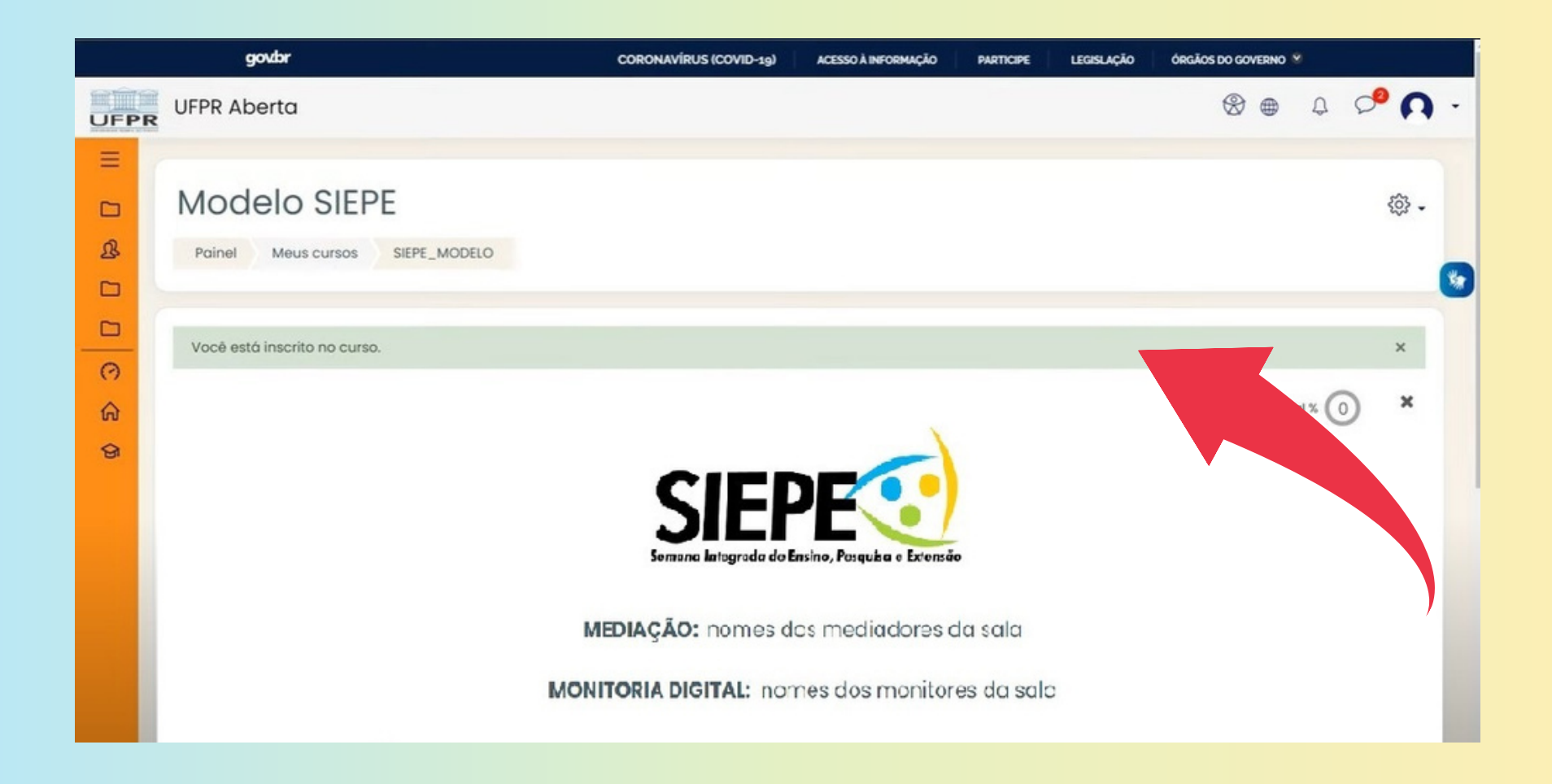

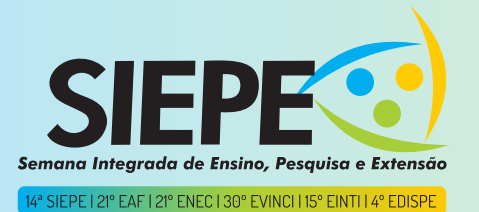

# **PRONTO**... AGORA É SÓ **PARTICIPAR DA SESSÃO!**

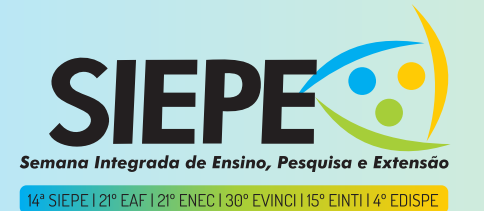